## 弁護士成年後見人信用保証システム 操作の手引き

<u><加入者用(一括登録·支払編)></u> ver.5

20250601 日本弁護士連合会

## \*御注意\*

以下は、単位弁協(弁護士会)が、加入者全員の保証料を一括納付する場合の手順です。 それ以外の場合には、手順が異なりますので、「弁護士成年後見人信用保証システム 操作 の手引き <加入者用> ver.5」を御参照ください。

| ◆第 5 期(2024 年度 <b>未加入</b> の方の第                                               | 6期(2025年度)加入方法          |  |  |  |
|------------------------------------------------------------------------------|-------------------------|--|--|--|
|                                                                              | ① 単位弁協 (弁護士会) が一括登録・    |  |  |  |
| ○○ ○○ 様<br>東京都弁護士協向組合より、弁護士成年後見人復用保証制度加入システムの加入申込が完了しましたのでご案内いたします。          | ー括支払手続を完了すると、単位弁協       |  |  |  |
| 下記の登録情報でログインを行い、保証書をダウンロードしてください。<br>●ログイン                                   | <br>  (弁護士会)に登録したメールアドレ |  |  |  |
| URL<br>https://www.dantaihoken.net/koken_ben/User/login<br>ID                | スに、左記のメールが送信されるの        |  |  |  |
| 000000000<br>初期(CCワード (有効期間(248時間)<br>VYYYYYYY                               |                         |  |  |  |
| ※初期/(スワードの有効期限は24時間です。必ず24時間以内にログインをして初期/(スワードを変更してください。                     |                         |  |  |  |
| <ul> <li>お申込内容</li> <li>申込日 : 2005年7月1日</li> <li>伊切爾博 : 0005年1月1日</li> </ul> | スワートを、次の②のロジイン画面の       |  |  |  |
| #証料: :9,900円<br>#証料: :9,900円                                                 | 「既に利用登録を済ませた方」メニュ       |  |  |  |
| ※本メールは配信専用アドレスのため、返信できません。<br>※本メールにお心当たりがない場合は、お手数ですが下記窓口までお問い合わせください。      | ーの「ログインID」及び「パスワー       |  |  |  |
| <お問い合わせ先>                                                                    | ド」欄に転記します。              |  |  |  |
| 面はオイボームは同時回帰告部<br>Mail: seinenkoken@zenbenkyo.or.jp<br>〒10-0013              |                         |  |  |  |
| 展示副十代田区规划衡一丁目1番3号 升级工业规14篇<br>受付纳稿:平日 午前9時30分から午後4時まで                        |                         |  |  |  |
| 弁護十成年後見太信田保証制度加入システム 加入者田サイト                                                 | ② 左記のログイン画面の「既に利用       |  |  |  |
|                                                                              | 谷緑を済ませた方」メニューの「ログ       |  |  |  |
| 既に利用登録を済ませた方                                                                 |                         |  |  |  |
| I Dとパスワードを入力しログインボタンをクリックしてください。                                             |                         |  |  |  |
| ノスワード                                                                        | 記したら、ロジィン」ホタンをクリッ       |  |  |  |
|                                                                              | クします。                   |  |  |  |
|                                                                              |                         |  |  |  |
| 初めてご利用になる方 ログインにお困りの方                                                        |                         |  |  |  |
| 利用登録をする ログインIDを忘れた方                                                          |                         |  |  |  |
| パスワードを忘れた方                                                                   |                         |  |  |  |
|                                                                              |                         |  |  |  |
| サイトの推奨環境                                                                     |                         |  |  |  |
|                                                                              |                         |  |  |  |

|                                            |                                     |                                                      |                   | ③ 左記画面が表示されるので、「初期                  |  |  |
|--------------------------------------------|-------------------------------------|------------------------------------------------------|-------------------|-------------------------------------|--|--|
|                                            |                                     |                                                      |                   | パスワード」欄に、②で転記したパス                   |  |  |
| 弁護士成年後見人信                                  | 弁護士成年後見人信用保証制度加入システム                |                                                      |                   |                                     |  |  |
| 00 00                                      | 様                                   |                                                      |                   |                                     |  |  |
| 初期パスワー                                     | ード変更                                |                                                      |                   |                                     |  |  |
| 初期パスワートい。                                  | ドは仮のパスワードで                          | あるため、新しいパスワードに変更してくださ x                              | 欄に、②で転記したパスワードとは別 |                                     |  |  |
| <ul> <li>新しいパス!</li> <li>新しいパス!</li> </ul> | フードは、8文字以上の<br>フードは、次の <b>4</b> 種類( | としてください。<br><b>カ会てをそれぞれ1文字以上選んで</b> 組み会わせてくださ        | の新しい任意のパスワードを記入し  |                                     |  |  |
| い。①半角頭                                     | 英字(大文字)、②半角                         | 英字(小文字)、③半角数字、④記号(※)                                 |                   | ます。「パスワード変更」ボタンをクリ                  |  |  |
| 初期バスワード                                    |                                     |                                                      |                   | ックします。                              |  |  |
| 新しいバスワー                                    | ۴                                   |                                                      |                   |                                     |  |  |
| 新しいパスワー                                    | ド(確認)                               | <br>※ご確認のためもう一度ご入力ください。                              |                   | ※ 新しいパスワードは、8文字以上とし、次の4             |  |  |
| (※)使用できる記 <sup>;</sup><br>!"#\$%&()_~ -^\@ | 弓は以下のとおりです<br>[:],,/`{+*}?          |                                                      |                   | 種類の中から必ず1文字以上選んで組み合わせて              |  |  |
| , B                                        | ₹る                                  | パスワード変更                                              |                   | ください。                               |  |  |
|                                            |                                     |                                                      |                   | ①半角英字(大文字)、②半角英字(小文字)、③半角           |  |  |
|                                            |                                     |                                                      |                   | 数字、④記号(!″#\$%&()_~ -^¥@[:],/^{+*}?) |  |  |
|                                            |                                     |                                                      |                   | ④ 左記画面が表示されたら、初期利                   |  |  |
| 弁護士成年後見人信用<br>                             | 保証制度加入シ                             | · <i>\</i> \\                                        | ΤΟΡΛ              | <br> 用登録は完了です。                      |  |  |
|                                            | 美い亦再ウス                              |                                                      |                   | 以後は、②のログインID及び③で                    |  |  |
| 初期パスワー                                     |                                     |                                                      |                   | 亦再したパフロードでログインしま                    |  |  |
| 初期バスワードを次回からは、登録                           | 変更しました。<br>していただいた新し                | いパスワードでログインしてください。                                   | ×                 |                                     |  |  |
|                                            |                                     |                                                      |                   |                                     |  |  |
|                                            |                                     |                                                      |                   | なお、「「OPページへ」ホタンをク                   |  |  |
| ログア                                        | ログアウト                               |                                                      |                   | リックすると引き続き⑤保証書の印                    |  |  |
|                                            |                                     |                                                      |                   | 刷等ができます。                            |  |  |
| 弁護士成年後見人信用係                                | R証制度加入システム                          | то                                                   | PA                | ⑤ ④で「TOPページへ」ボタンをク                  |  |  |
| 弁護士協同組合                                    | 00 00様                              | 前回ログイン日時<br>20XX 年 7 月 1 日 00:00:00                  |                   | リックするか、②の画面から改めてロ                   |  |  |
| ТОР                                        |                                     |                                                      | _                 | グインすると、左記画面が表示されま                   |  |  |
| 現在加入申込を                                    | 受け付けておりません。                         |                                                      |                   | व.                                  |  |  |
| 加入内容                                       |                                     |                                                      |                   | 20025年度↓「保証委託刧約書」                   |  |  |
| 2023年度                                     |                                     |                                                      |                   |                                     |  |  |
| 申込日<br>保証期間                                | 20XX年7月1日<br>20XX年10月1日~20          | XXX年9月30日 まで                                         |                   | 欄の   保証安託契約者のタリンロー                  |  |  |
| 保证委託契約書                                    | 保証委託契約書                             | のダウンロード                                              |                   | ド」ボタンをクリックすると、保証委                   |  |  |
| 保证料                                        | 9,900 円                             |                                                      |                   | 託契約書をダウンロードできます。                    |  |  |
| 支払方法                                       | 銀行振込<br>振込口座                        | みずほ銀行 もみの木支店                                         |                   | また、「2025年度」「保証書」 欄の                 |  |  |
|                                            | 口座名義                                | 全国并疆土協同組合連合会 成年後見口                                   |                   | <br>  「保証書ダウンロード」ボタンをクリ             |  |  |
|                                            | 口座名義力ナ<br>口座番号                      | ビンコウベンゴ ショコウト ウウミアイレンゴ ウカイ セイネンゴウシング チ<br>普通 0000000 |                   |                                     |  |  |
| 入金日                                        | 20XX年7月1日                           |                                                      |                   |                                     |  |  |
| 保证書                                        | 保証書ダウンロ                             | н- к                                                 |                   | ることができます。                           |  |  |
|                                            |                                     |                                                      |                   |                                     |  |  |

## ◆第5期(2024年度)に加入済の方の第6期(2025年度)加入方法

| ▲ \10\01 (2                                             |                           |                    |                                             |                       |    |              |
|---------------------------------------------------------|---------------------------|--------------------|---------------------------------------------|-----------------------|----|--------------|
| 00 000 様                                                |                           |                    |                                             |                       |    | ① 単位弁協(弁護士会) |
| OO弁護士協同組合より、弁護士成年後見人信用保証制度加入システムの加入申込が完了しましたのでご案内いたします。 |                           |                    | が一括登録・一括支払手                                 |                       |    |              |
| 下記URLにアクセスし、保証書をダウンロードしてください。                           |                           |                    |                                             | 続を完了すると、単位弁           |    |              |
| ●ログイン<br>URL                                            |                           |                    |                                             |                       |    | 協(弁護士会)に登録し  |
| http://www.dantaihoken.net/koken_ben/User/login         |                           |                    |                                             |                       |    | たメールアドレスに、左  |
| ●お申込内容<br>曲3日 - 2022年7月1日                               |                           |                    |                                             |                       |    | 記のメールが送信されま  |
| 保証期間 : 20XX年                                            | 10月1日~20XX                | (年9月30日            |                                             |                       |    | ਰ            |
| 176 pll 14 . 5,500                                      | _                         |                    |                                             |                       |    | 9 0          |
| ※保証料は非課税です。<br>※本メールは配信専用フ<br>※本メールにお心当たり               | ,<br>アドレスのため、<br>りがない場合は、 | 返信できません<br>お手数ですが下 | 。<br>記窓口までお問い合れ                             | りせください。               |    |              |
| 弁                                                       | 護士成年後見                    | 人信用保証制             | 度加入システム                                     | 加入者用サイト               | 20 | ② 左記のログイン画面  |
|                                                         |                           | _                  |                                             | N/                    |    | の「既に利用登録を済ま  |
|                                                         |                           | サた方レメニューから筆        |                                             |                       |    |              |
|                                                         | IDENXS                    | ートを入力しL<br>ログインID  | 191 2119 2299                               |                       |    | 6期(25年度)加入時と |
| パスワード                                                   |                           |                    |                                             |                       |    |              |
|                                                         |                           |                    |                                             | The second            |    |              |
|                                                         |                           |                    |                                             |                       |    |              |
|                                                         | 初めてご利                     | 別用になる方             | ログイ                                         | ンにお困りの方               |    | し、ロクイン」ホタンを  |
|                                                         | 利用登                       | クリックします。           |                                             |                       |    |              |
|                                                         |                           |                    |                                             |                       |    |              |
|                                                         |                           |                    |                                             |                       |    | ③ ログインすると、左記 |
| 弁護                                                      | 主成年後見人信用保護                | 証制度加入システム          |                                             | TOPA                  |    | 画面が表示されます。   |
| т                                                       | 弁護士協同組合 (<br>「OP          | 00 00様             | 前回ログイ<br>20XX 年 7                           | イン日時<br>7月1日 00:00:00 |    | 「2025年度」「保証  |
|                                                         | 加入申込                      |                    | 委託契約書   欄の「保証                               |                       |    |              |
| 現在加入中込を受け付けておりません。                                      |                           |                    |                                             |                       |    | 季手切約書のダウンロー  |
| 2                                                       | 加入内容<br>2023年度            |                    |                                             |                       |    | 安山天村自のクラフロ   |
|                                                         | 申込日                       | 20XX年7月1日          |                                             |                       |    | ト」 ホタノをクリックタ |
| 4                                                       | 保証期間                      | 20XX年10月1日~20X     | XX年9月30日 まで                                 |                       |    | ると、保証委託契約書を  |
|                                                         | <del>R</del> 证料           | 保証委託契約書の           | のダウンロード                                     |                       |    | ダウンロードできます。  |
| 3                                                       | 支払方法                      | 銀行振込               | 3.49-48 (0 + 3 - + + + + )                  |                       |    | また、「2025年度」  |
|                                                         |                           | 口座名義               | かり (建設行 もみの)不支店<br>全国弁護士協同組合連合会 5           | 成年後見口                 |    | 「保証書」欄の「保証書  |
|                                                         |                           | ロ座名義カナ             | t">3が、">3'>キョウト" ウクミアイレ>3' ウオ<br>普通 0000000 | Df 643230929" ቶ       |    | ダウンロード」ボタンを  |
|                                                         | 入金日                       | 2000年7月1日          | T recently a                                |                       |    | クリックすると、保証書  |
| 4                                                       | 保证書                       | 保証書ダウンロー           | - <b>I</b> s                                |                       |    | をダウンロードすること  |
|                                                         |                           |                    |                                             |                       |    | ができます。       |
| 1                                                       |                           |                    |                                             |                       |    |              |